# Hspice Tutorial 2010/10/21

Advisor : Jin-Fu Li Teaching Assistant : Che-Wei Chou Advanced Reliable Systems (ARES) Laboratory Department of Electrical Engineering National Central University Jhongli, Taiwan

# Contents

## □ Introduction

- □ Simulation Input and Controls
- □ Waveform Instructions
- □ Simulation Output

# Introduction(1/2)

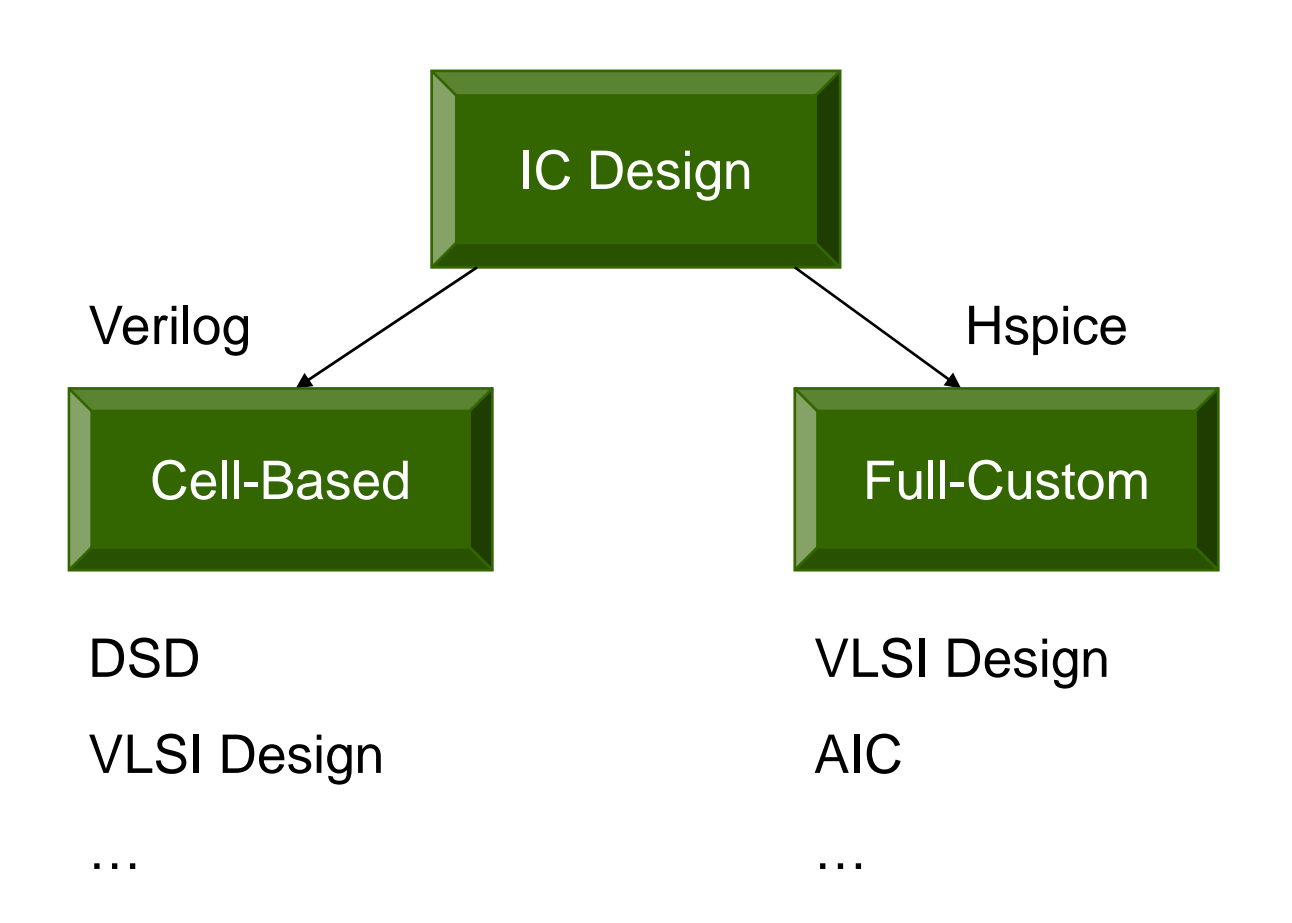

# Introduction(2/2)

#### $\Box SPICE:$

**Simulation Program** with **Integrated Circuit Emphasis** 

- Ispice 是一個電路模擬軟體,用來模擬所設計電路的行為及功能特性。
- □ Hspice 係以電晶體、二極體、電阻及電容等各種元件模型為基礎,透過數值方法來計算電路各節點的 電壓、電流變化。
- □ 對於非線性的電路系統,Hspice 是在計算近似解,所得結果的正確性和元件模型、演算法則有密切關係。
- □ Hspice 主要提供穩態、暫態及小信號頻率響應模擬 , 使用者需依所設計的電路種類自行規劃分析的指令及相 關的輸入。

# **Basic Flow for SPICE**

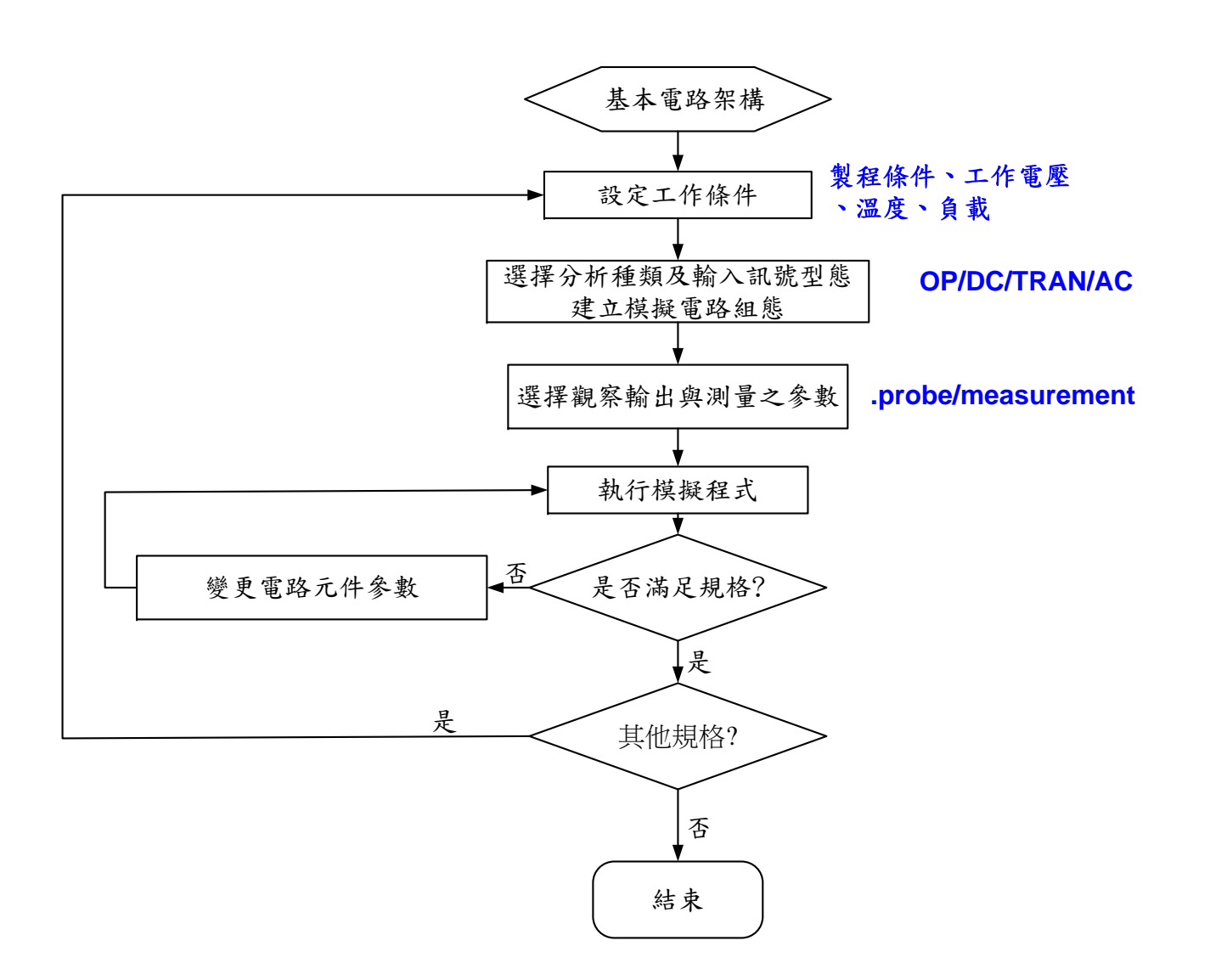

# Contents

#### □ Introduction

- **Gimulation Input and Controls**
- □ Waveform Instructions
- □ Simulation Output

## **Instance and Element Names**

|   | С | Capacitor       |
|---|---|-----------------|
|   |   | Current         |
|   | L | Inductor        |
| * | Μ | MOSFET          |
|   | R | Resistor        |
|   | V | Voltage Source  |
|   | Х | Subcircuit Call |

# **Unit and Scale Factor**

#### **Units:**

- **R** Ohm (e.g. R1 node1 node2 1K)
- L Henry (e.g. L1 node1 node2 1n)
- **C** Farad (e.g. C1 node1 node2 1p)

#### **Scale Factors:**

| F 1e-15        | <b>T</b> 1e12                 | Examples: |
|----------------|-------------------------------|-----------|
| <b>P</b> 1e-12 | <b>K</b> 1e3                  | 1pF       |
| N 1e-9         | Meg 1e6                       | 1nH       |
| <b>U</b> 1e-6  | G 1e9                         | 10Meg     |
| M 1e-3         | <b>DB</b> 20log <sub>10</sub> | ναρίας    |

Ηz

# **Instance and Element Descriptions**

Mname D G S B N/PMOS W=?u L=?u Mp out in vdd vdd pch W=3u L=1u  $G \rightarrow B$ 

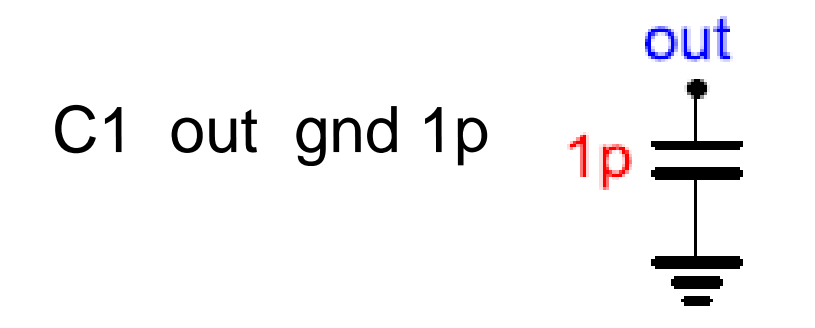

# Subcircuit

- **.SUBCKT** <Subname> <node1> <node2>.....
- 次電路區塊描述
- .ENDS <Subname>

.subckt inv out in Wn=0.22u Wp=0.22u Lmin=0.18u mp0 out in vdd vdd pch w=Wp I=Lmin mn0 out in vss vss nch w=Wn I=Lmin .ends inv

如果要在SPICE檔案中呼叫次電路時,格式如下: Xname <node1> <node2>..... <Subname>

xinv dout0 d0 inv Wn=0.22u Wp=0.22u Lmin=0.18u

# Example

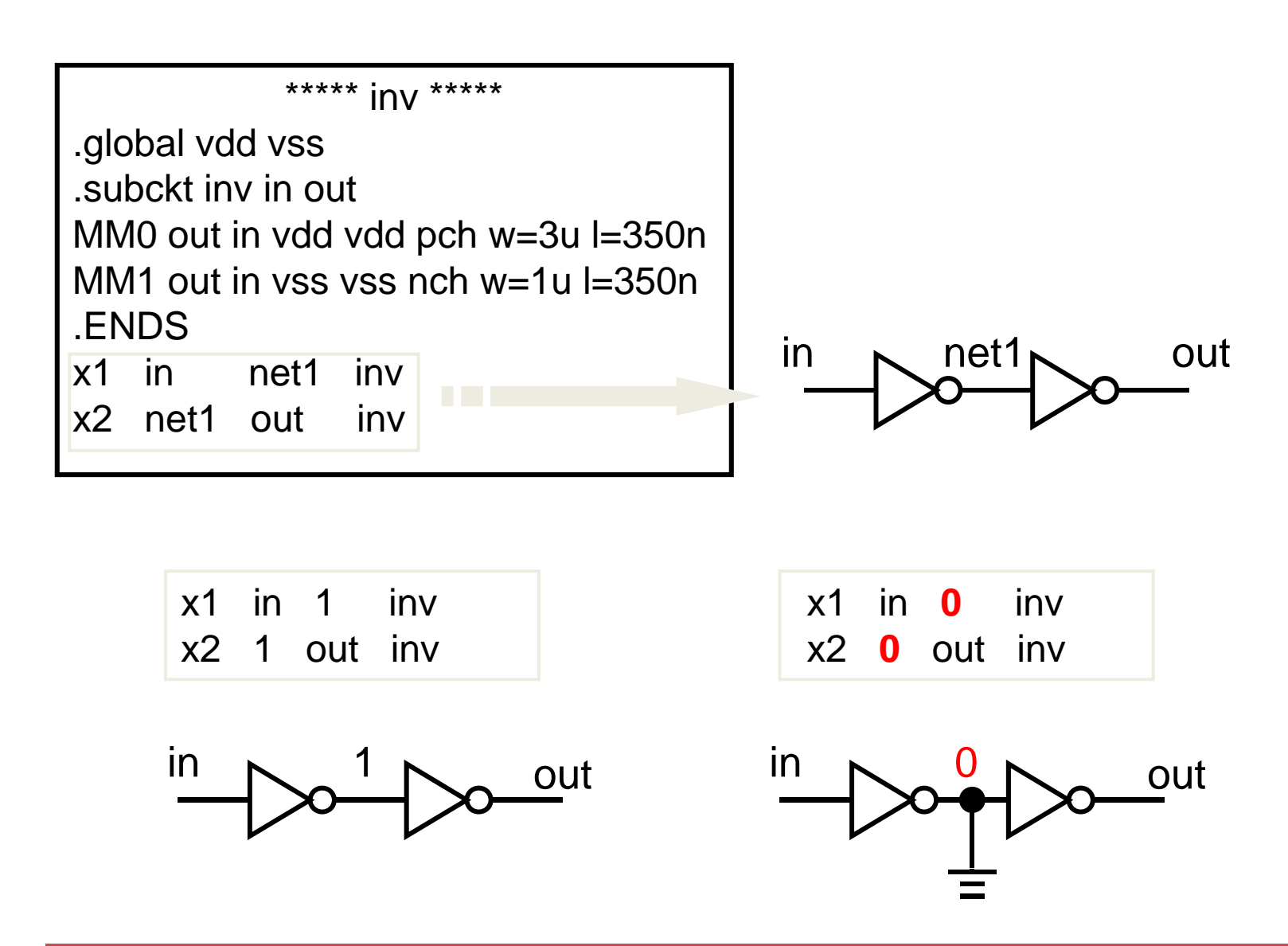

# **Input Control Statement**

### **GLOBAL**

- ALL nodes are assumed to be local
- Node names can across all subcircuits by .GLOBAL

.GLOBAL VDD VSS

# **Netlist Structure**

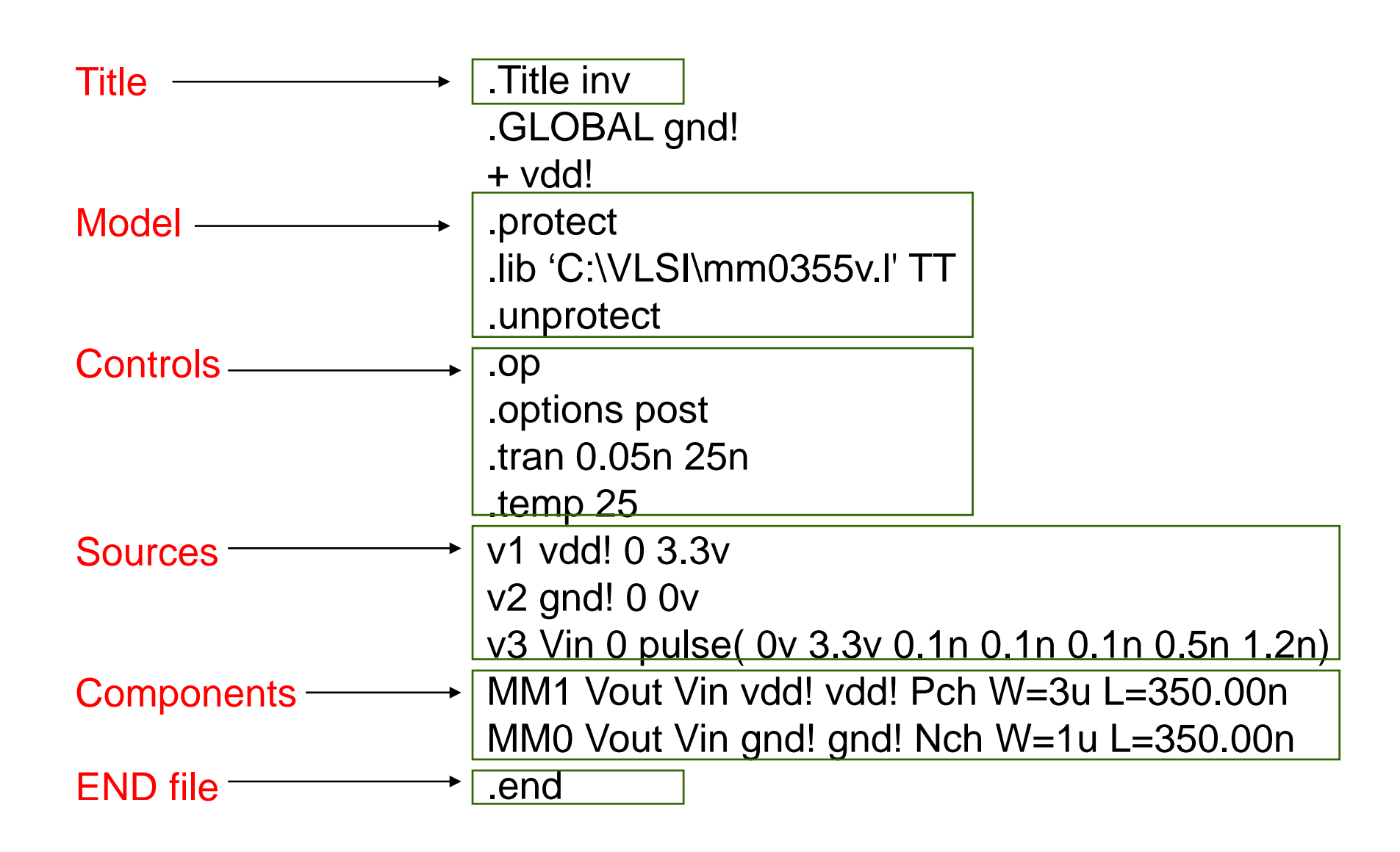

# Example

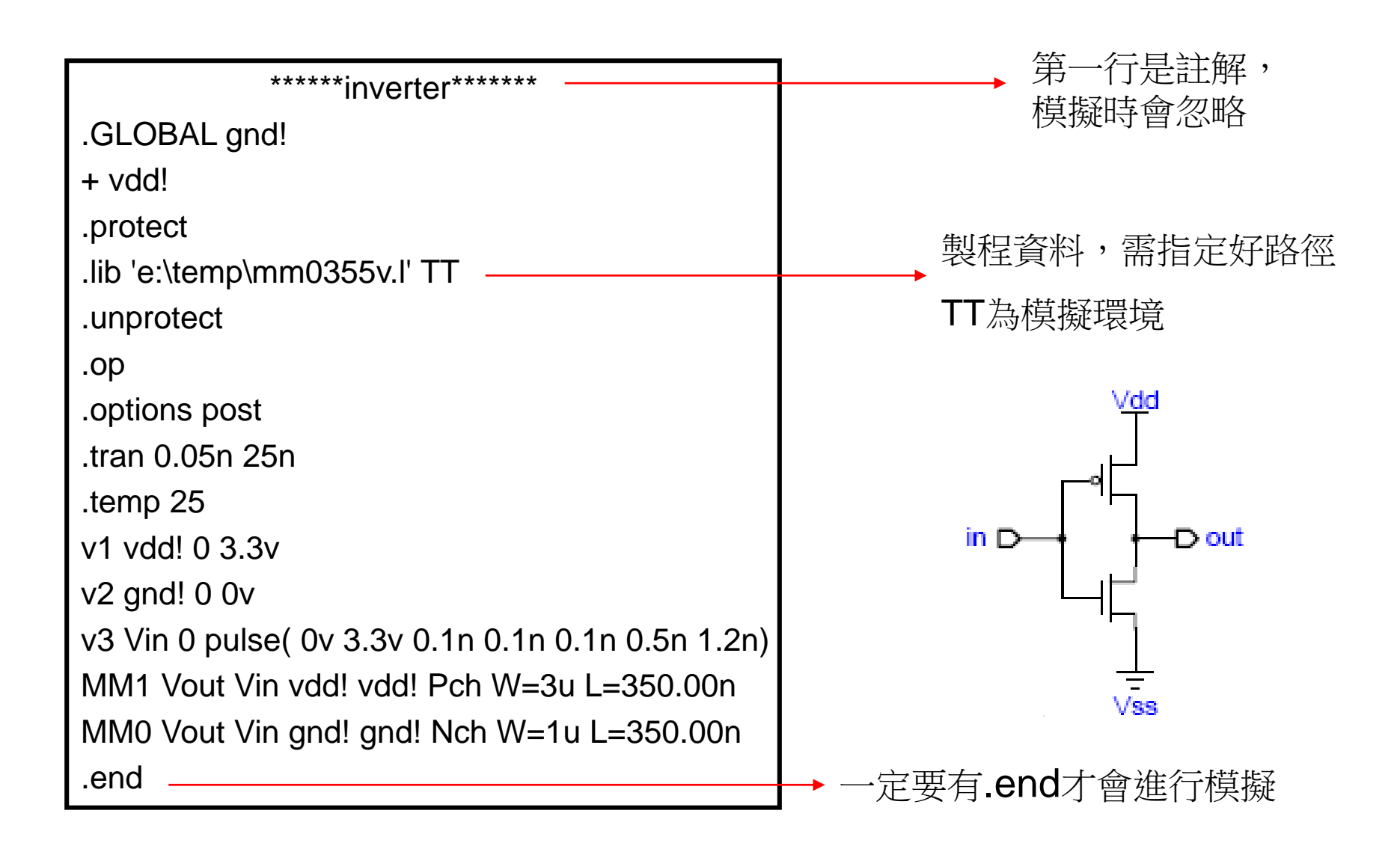

# **Control Statements**

| .AC      | 電路之交流分析(頻率響應) |  |  |
|----------|---------------|--|--|
| .DC      | 電路之直流分析       |  |  |
| .OP      | 靜態點分析         |  |  |
| .NOISE   | 雜訊分析          |  |  |
| ★ .TRAN  | 暫態分析          |  |  |
| .SUBCKT  | 定義次電路         |  |  |
| .ENDS    | 次電路之結束        |  |  |
| .OPTIONS | 可設定參數及其他功能    |  |  |
| .PRINT   | 指定輸出的內容       |  |  |
| .PLOT    | 圖形式輸出         |  |  |
| .TEMP    | 指定模擬環境的溫度     |  |  |
| .END     | 檔案結束          |  |  |

# Contents

### □ Introduction

- □ Simulation Input and Controls
- □ Waveform Instructions
- □ Simulation Output

# **Transient Sources**

- ★ Pulse (PULSE Function)
- ★ Sinusoidal (SIN Function)Exponential (EXP Function)
- Piecewise Linear (PWL Function)
   Single-Frequency FM (SFFM Function)
   Single-Frequency AM (AM Function)

## **PULSE**

## **PULSE** (Periodic Waveform) PULSE (V1 V2 td tr tf pw per)

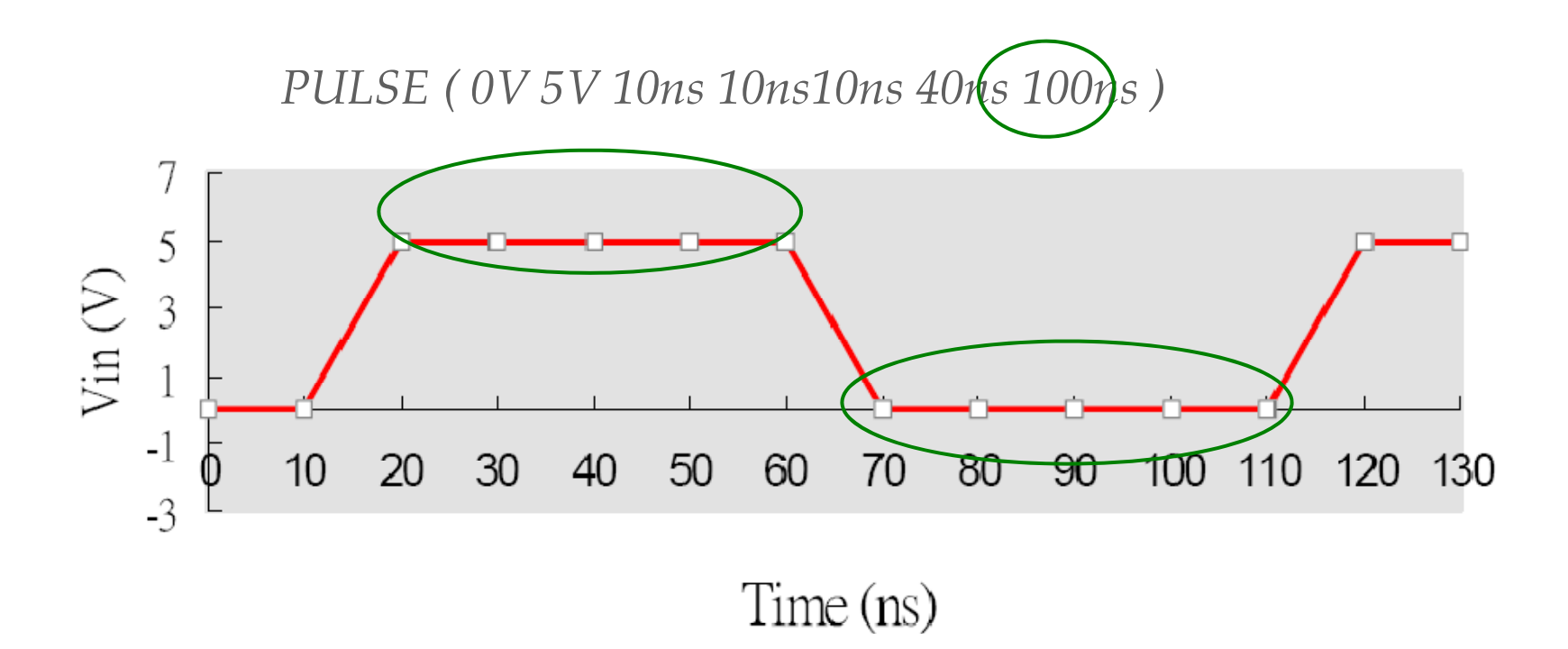

## **PWL**

# PWL (Piece Wise Linear Waveform) PWL (t1 V1 t2 V2 t3 V3 ... R)

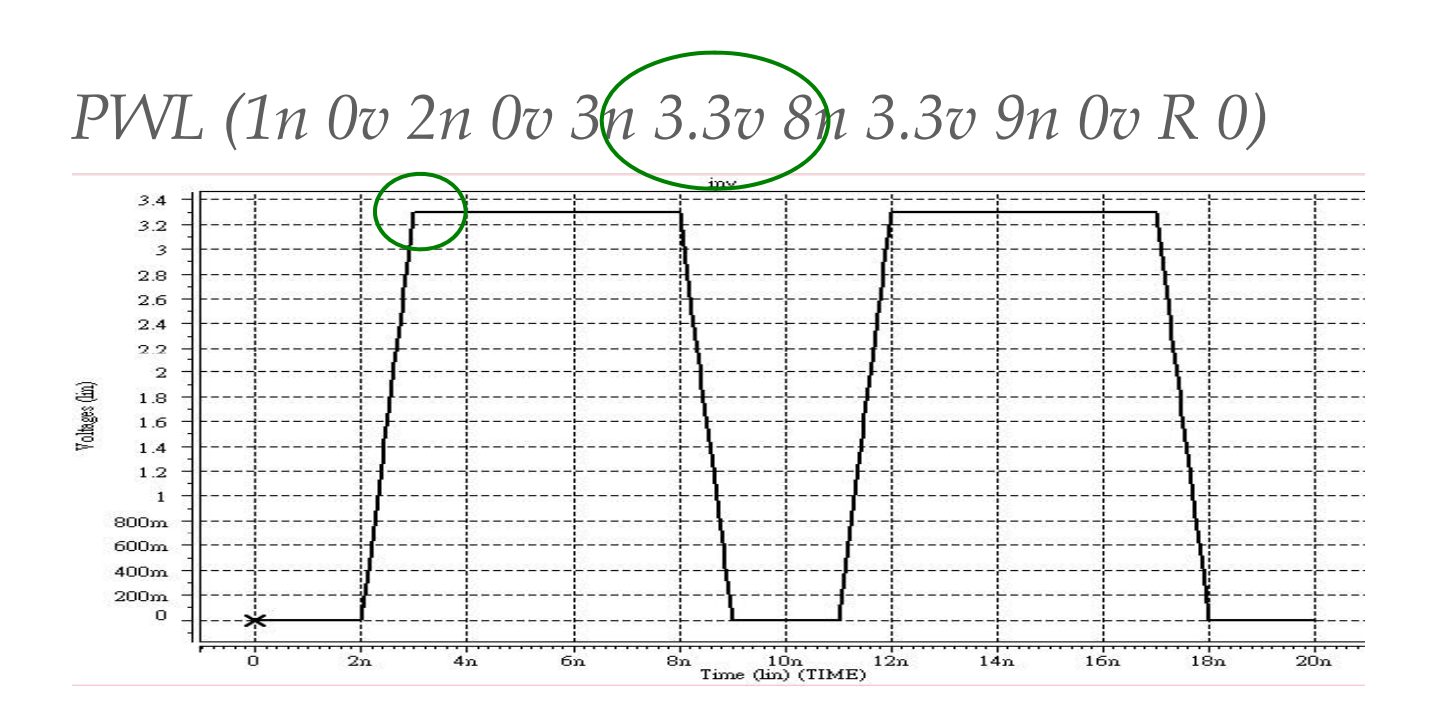

## SIN

# SIN (Sinusoidal Waveform) SIN (Voffset Vacmag < Freq Tdelay Dfactor > )

*Vin 3 0 SIN ( 0V 1V 100Meg 2ns 5e7 )* 

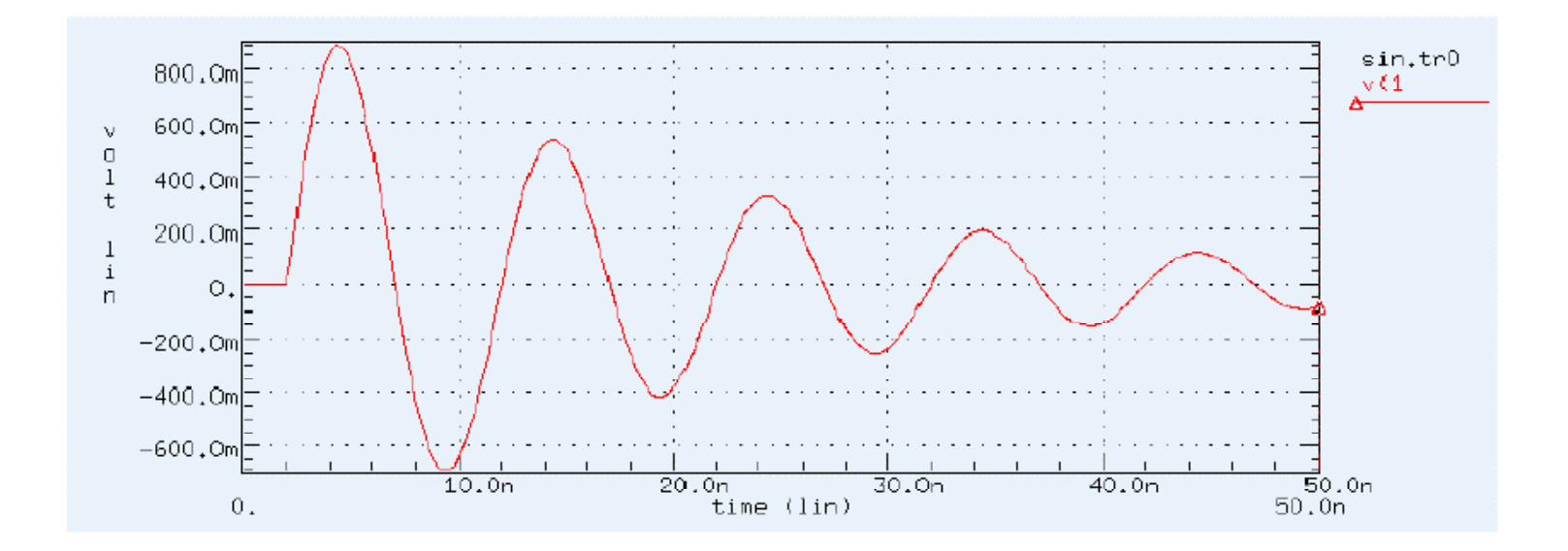

# Contents

### □ Introduction

- □ Simulation Input and Controls
- □ Waveform Instructions
- **Gimulation Output**

# **Timing Measurement**

.meas tran Tr trig v(out) val="3.3\*0.1" rise=2 targ v(out) val="3.3\*0.9" rise=2

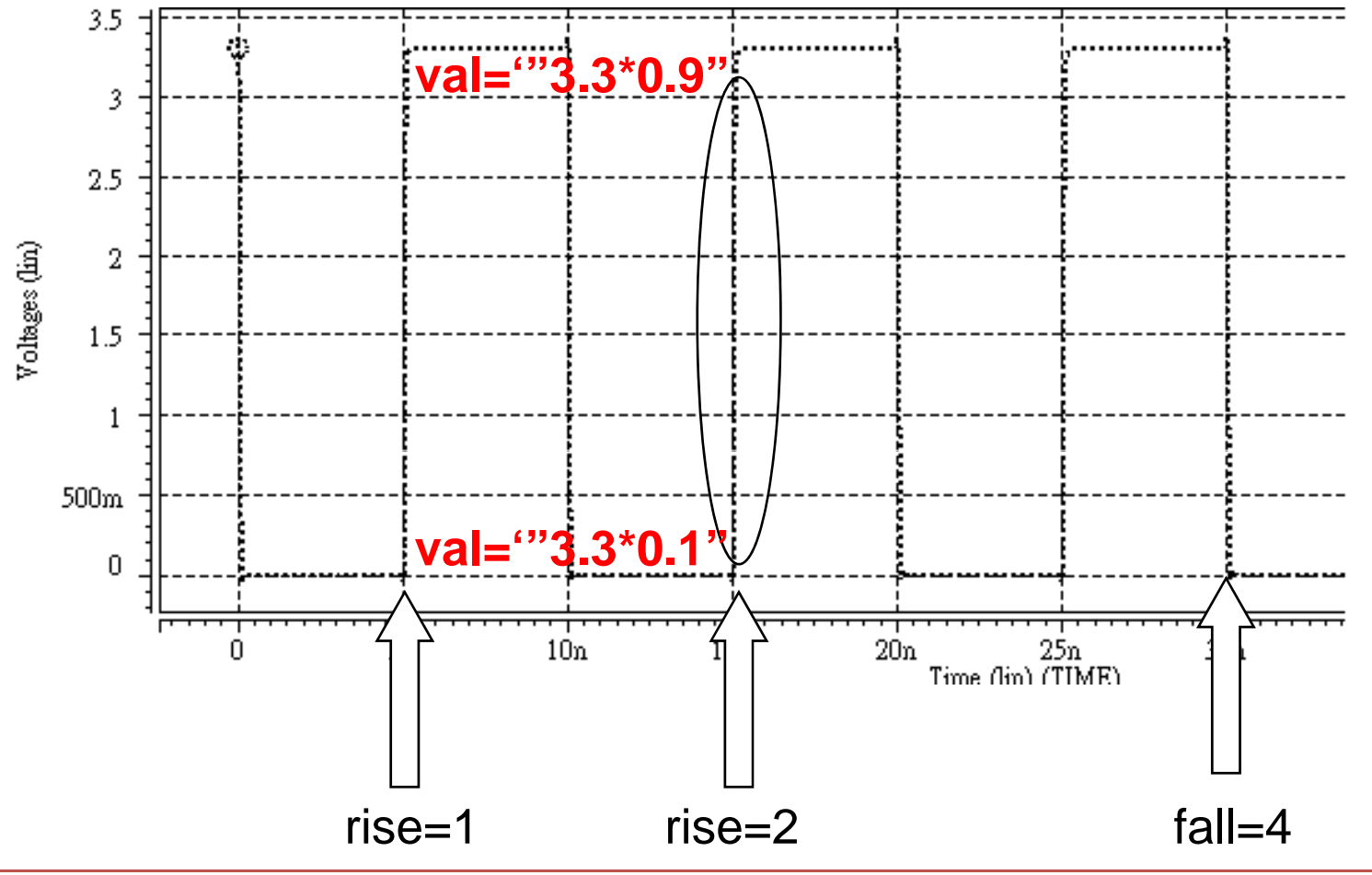

# Example

#### SP檔

| D inv - 記事本 📃                                   |                                            |              |
|-------------------------------------------------|--------------------------------------------|--------------|
| 檔案(E) 編輯(E) 格式(O) 檢視(Y) 說明(H)                   |                                            |              |
| ***** inv *****                                 |                                            |              |
| .global vdd vss                                 |                                            |              |
| .subckt inv in out                              |                                            |              |
| MM0 out in vdd vdd pch w=3u 1=350n              |                                            |              |
| MM1 out in vss vss nch w=1u l=350n              |                                            |              |
| .ENDS                                           |                                            |              |
| .protect                                        |                                            |              |
| .11D 'MM0355V.1'                                |                                            |              |
| unprotect                                       |                                            |              |
| Vuu Vuu V 3.3<br>Nee Nee A A                    | mtO栏                                       |              |
| uin in 6 nulse/0336n 1n 1n 49n 10n)             |                                            |              |
| x1 in out inu                                   |                                            |              |
| .OD                                             | D inv - 記事本                                | 🗆 🔯          |
| .options post                                   | <b>検安(5) 絶報(5) 核式(0) 検祖(0) 説明(4)</b>       |              |
| .tran 0.1n 50n                                  | ■米(□) ※増封(□)   B+2(□)   X(ML(□) B)[93(□)   |              |
| (.meas tran Tr trig v(out) val="3.3*0.1" rise=2 | \$DATA1 SOURCE='HSPICE' VERSION='X-2005.09 | •            |
| <pre>targ v(out) val="3.3*0.9" rise=2</pre>     |                                            |              |
| .end                                            | tr tompor alter#                           |              |
|                                                 |                                            |              |
|                                                 | 0.7386-11 25.0000 1.0000                   |              |
|                                                 |                                            | ~            |
| Simulate Simulate                               | 2                                          |              |
|                                                 |                                            | <u></u> _;;; |
|                                                 | Tr=6 738e-11 s                             |              |
|                                                 |                                            |              |

## Power

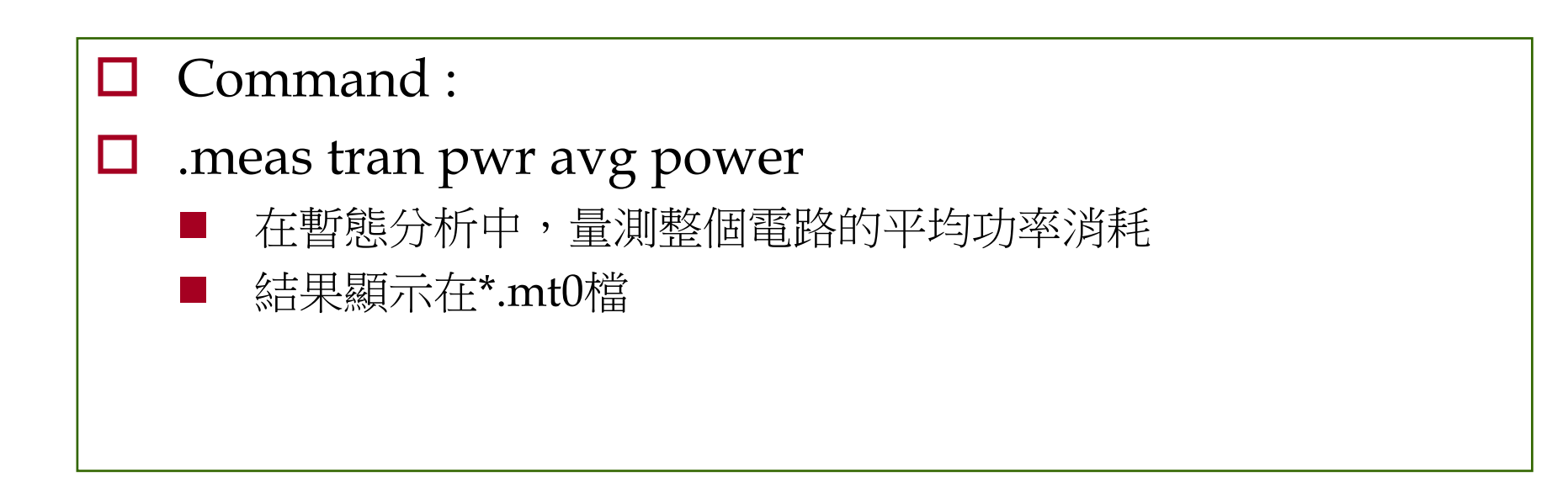

# Contents

- □ Introduction
- □ Simulation Input and Controls
- □ Waveform Instructions
- □ Simulation Output
- □ Appendix

# Example

| inv.sp (~/sp_file) - VIM                                                                                                    | •                   |
|----------------------------------------------------------------------------------------------------|---------------------|
| <u>W</u> indow <u>E</u> dit <u>O</u> ptions                                                                                                    | <u>H</u> elp        |
| <pre>***** inv ***** .global vdd vss .subckt inv in out MM0 out in vdd vdd pch w=3u l=350n MM1 out in vss vss nch w=1u l=350n .ENDS .protect .lib '/usr2/grad95/spyong/sp_file/mm0355v.l' TT .unprotect vdd vdd 0 3.3 vss vss 0 0 vin in 0 pulse(0 3.3 0n .1n .1n 4.9n 10n) x1 in out inv .op .options post .tran 0.1n 50n .meas tran Tr trig v(out) val="3.3*0.1" rise=2 + targ v(out) val="3.3*0.5" rise=1 .end ~ </pre> |                     |
| inv.sp 21 lines, 479 characters                                                                                                    | $\overline{\nabla}$ |

# Compile

| -                                               | Terminal                                                 | •            |
|-------------------------------------------------|----------------------------------------------------------|--------------|
| <u>W</u> indow <u>E</u> dit <u>O</u> p          | tions                                                    | <u>H</u> elp |
| <pre>####################################</pre> | <pre>this server##################################</pre> |              |

# Job Aborted

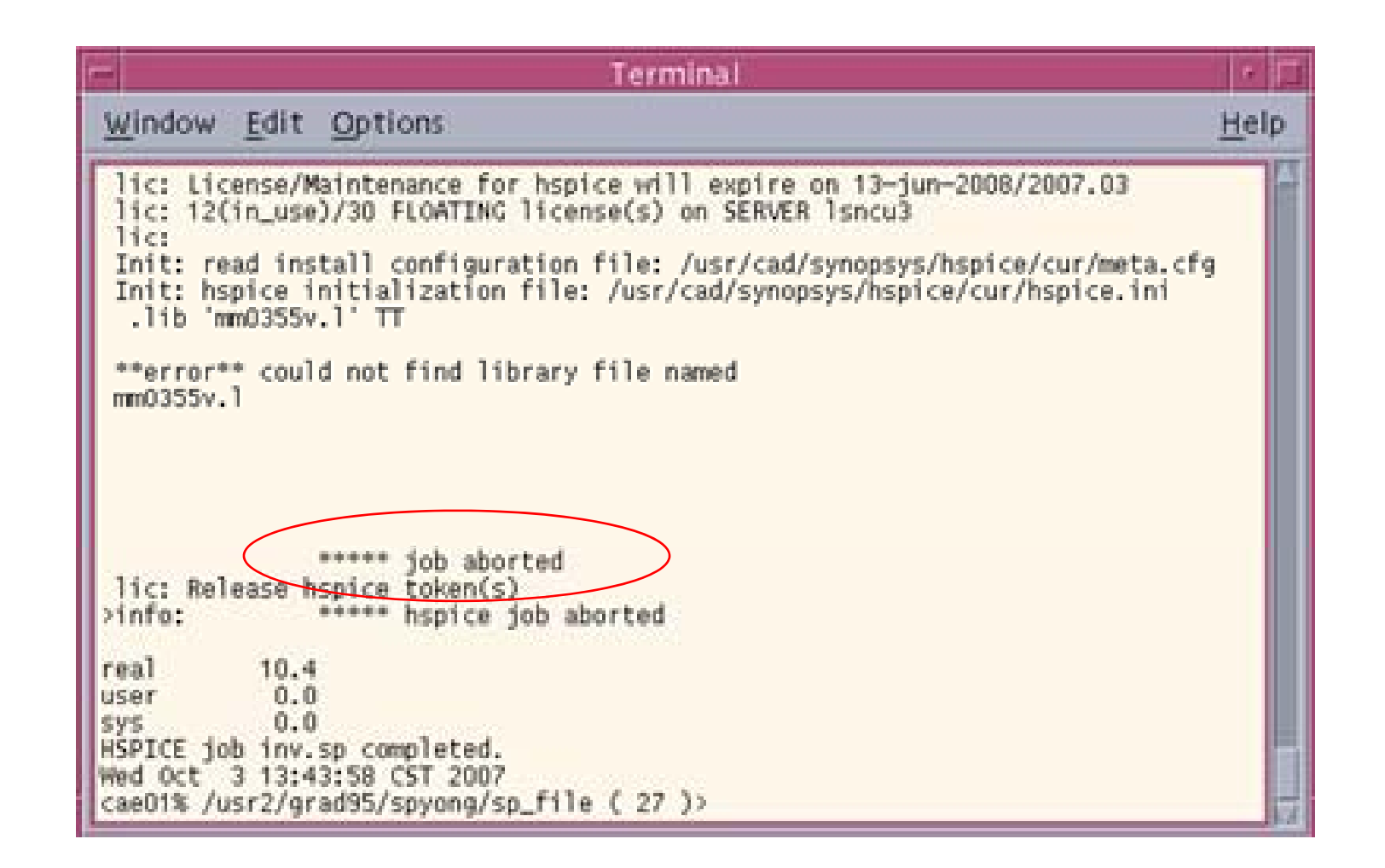

# Job Conculded

| Terminal                                                                                                    | •                                                                                                    |  |  |  |  |  |  |  |
|----------------------------------------------------------------------------------------------------|----------------------------------------------------------------------------------------------------|--|--|--|--|--|--|--|
| <u>W</u> indow <u>E</u> dit <u>O</u> ptions                                                                                                    | <u>H</u> elp                                                                                                    |  |  |  |  |  |  |  |
| # diodes= 0 # bjts = 0 # jfets = 0 # mosfets = 2                                                                                                    | A                                                                                                    |  |  |  |  |  |  |  |
| analysis time # points tot. iter conv.iter                                                                                                    |                                                                                                    |  |  |  |  |  |  |  |
| op point 0.01 1 7<br>transient 0.04 501 651 262 rev= 34<br>readin 0.15<br>errchk 0.02<br>setup 0.00<br>output 0.00<br>total cpu time 0.22 seconds<br>job started at 13:53:54 10/03/2007<br>job ended at 13:54:05 10/03/2007 |                                                                                                    |  |  |  |  |  |  |  |
| lic: Release hspice token(s)<br>≻info: ****** hspice job concluded                                                                                                    |                                                                                                    |  |  |  |  |  |  |  |
| real 10.7<br>user 0.1<br>sys 0.0<br>HSPICE job inv.sp completed.<br>Wed Oct 3 13:54:05 CST 2007<br>cae01% /usr2/grad95/spyong/sp_file (35)> ■                                                                               | <pre>&gt;info: ***** hspice job concluded real 10.7 user 0.1 sys 0.0 HSPICE job inv.sp completed. Wed Oct 3 13:54:05 CST 2007 cae01% /usr2/grad95/spyong/sp file ( 35 )&gt; ■</pre> |  |  |  |  |  |  |  |

# verdi

| —                                                                              | Terminal                                                                                                    | •             |
|--------------------------------------------------------------------------------|----------------------------------------------------------------------------------------------------|---------------|
| W                                                                              | /indow Edit Options                                                                                                    | <u>H</u> el p |
| L <sup>-</sup><br>P1<br>##<br>#<br>#<br>ME<br>Ca<br>fu<br>fu<br>Ca<br>fu<br>Ca | <pre>icense of Synopsys physical tools is already set!<br/>latform = SOL2<br/>####################################</pre>                                                              |               |
| Ve<br>47<br>Co<br>ro                                                           | erdi – The Behavior-based Debugging System, Release 2006.04v1 (SOLARIS/64bit)<br>/17/2006<br>opyright (C) 1996 – 2006 by Novas Software, Inc.<br>cfile = /usr2/grad95/spyong/novas.rc | ) 0           |

## **New Waveform**

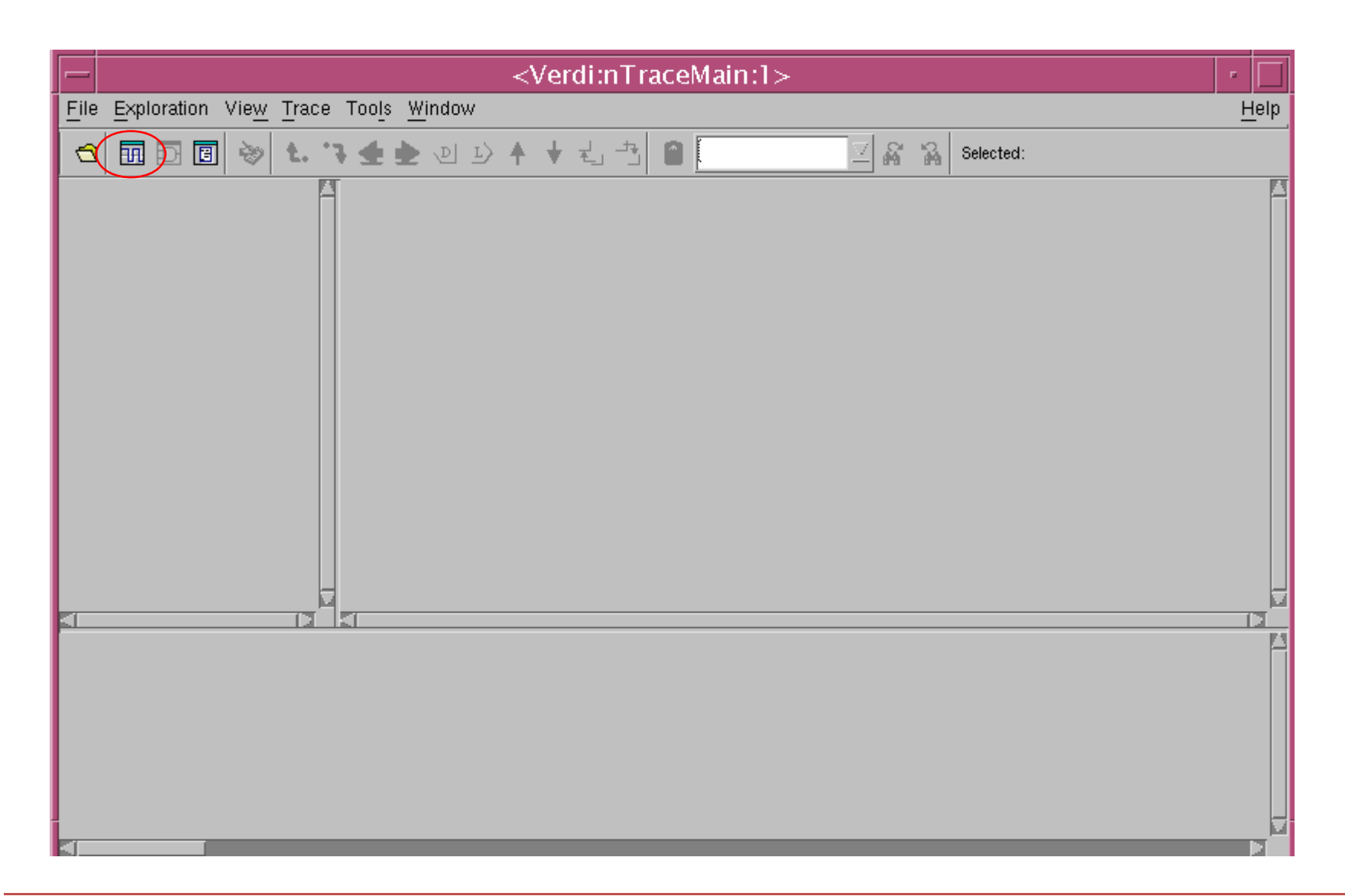

# **Open File**

| -            | <verdi:nwave:2> No File Opened 👘 🗔</verdi:nwave:2> |                           |                     |                              |        |                       |              |
|--------------|----------------------------------------------------|---------------------------|---------------------|------------------------------|--------|-----------------------|--------------|
| <u>F</u> ile | <u>Exploration</u>                                 | <u>S</u> ignal <u>V</u> i | ew <u>W</u> aveform | <u>A</u> nalog <u>T</u> ools | Window |                       | <u>H</u> elp |
|              | <u>−</u><br>=}  => %                               | e C                       | <b>▶</b> 0          | 0 طے                         | 🔺 0    | Q Q 1 2 B 2 F → x 1ns |              |
|              |                                                    |                           |                     |                              |        |                       |              |
| fin          |                                                    | in                        | 16                  |                              |        |                       |              |

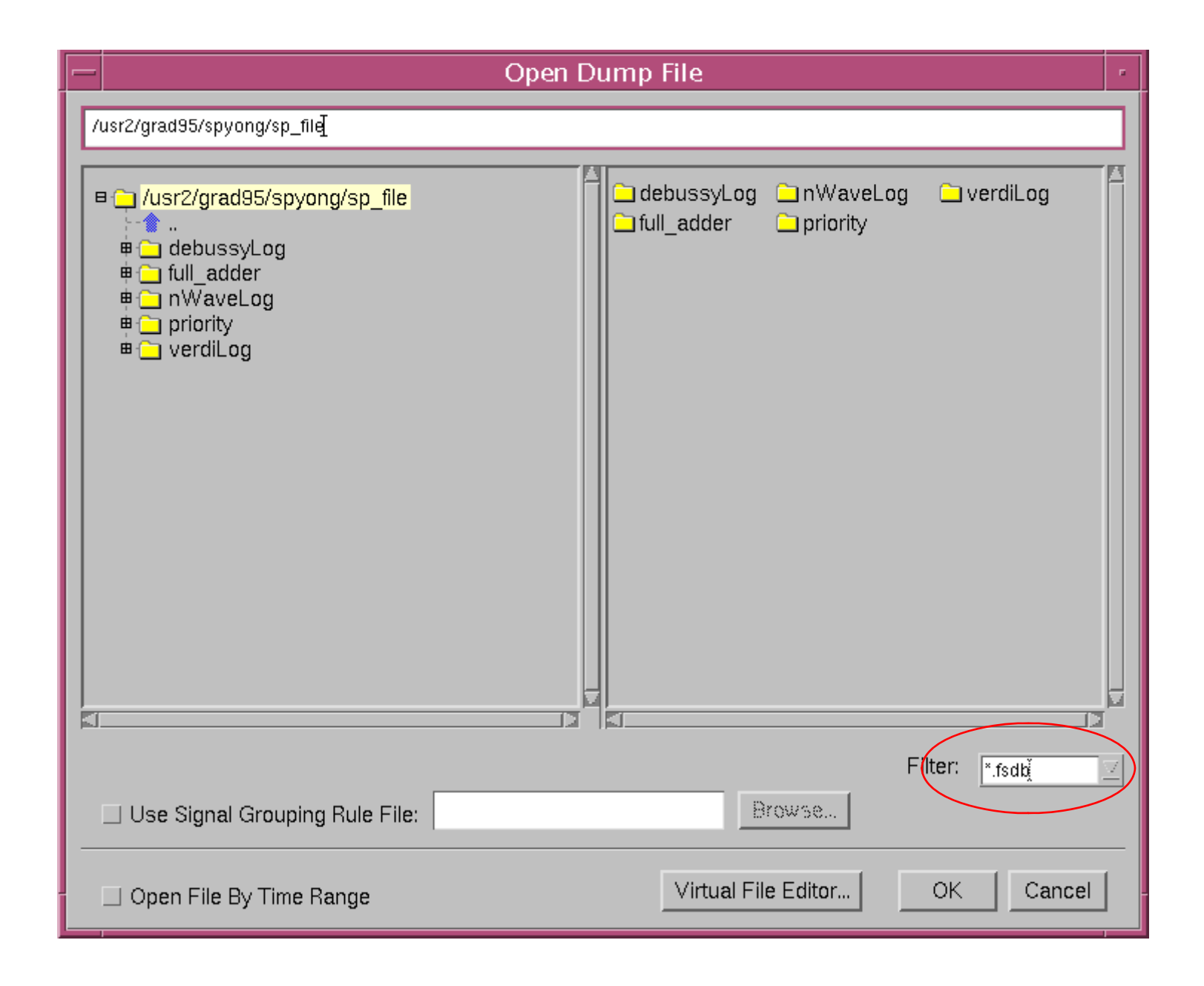

# Waveform File(.tr0)

| — Open D                                                                                                    | Dump File                                                                                                    |  |  |  |  |  |  |
|----------------------------------------------------------------------------------------------------|----------------------------------------------------------------------------------------------------|--|--|--|--|--|--|
| /usr2/grad95/spyong/sp_file/inv.tr0                                                                                                    |                                                                                                    |  |  |  |  |  |  |
| <pre>Image: Image: Imag</pre> | <ul> <li>debussyLog</li> <li>full_adder</li> <li>nWaveLog</li> <li>priority</li> <li>verdiLog</li> <li>inv.ic0</li> <li>inv.ic0</li> <li>inv.mt0</li> </ul> |  |  |  |  |  |  |
|                                                                                                    | Step 1                                                                                                    |  |  |  |  |  |  |
| Use Signal Grouping Rule File: Browse                                                                                                    |                                                                                                    |  |  |  |  |  |  |
| ☐ Open File By Time Range                                                                                                    | Virtual File Editor OK Cancel                                                                                                    |  |  |  |  |  |  |

# **Get Signals**

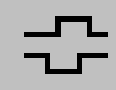

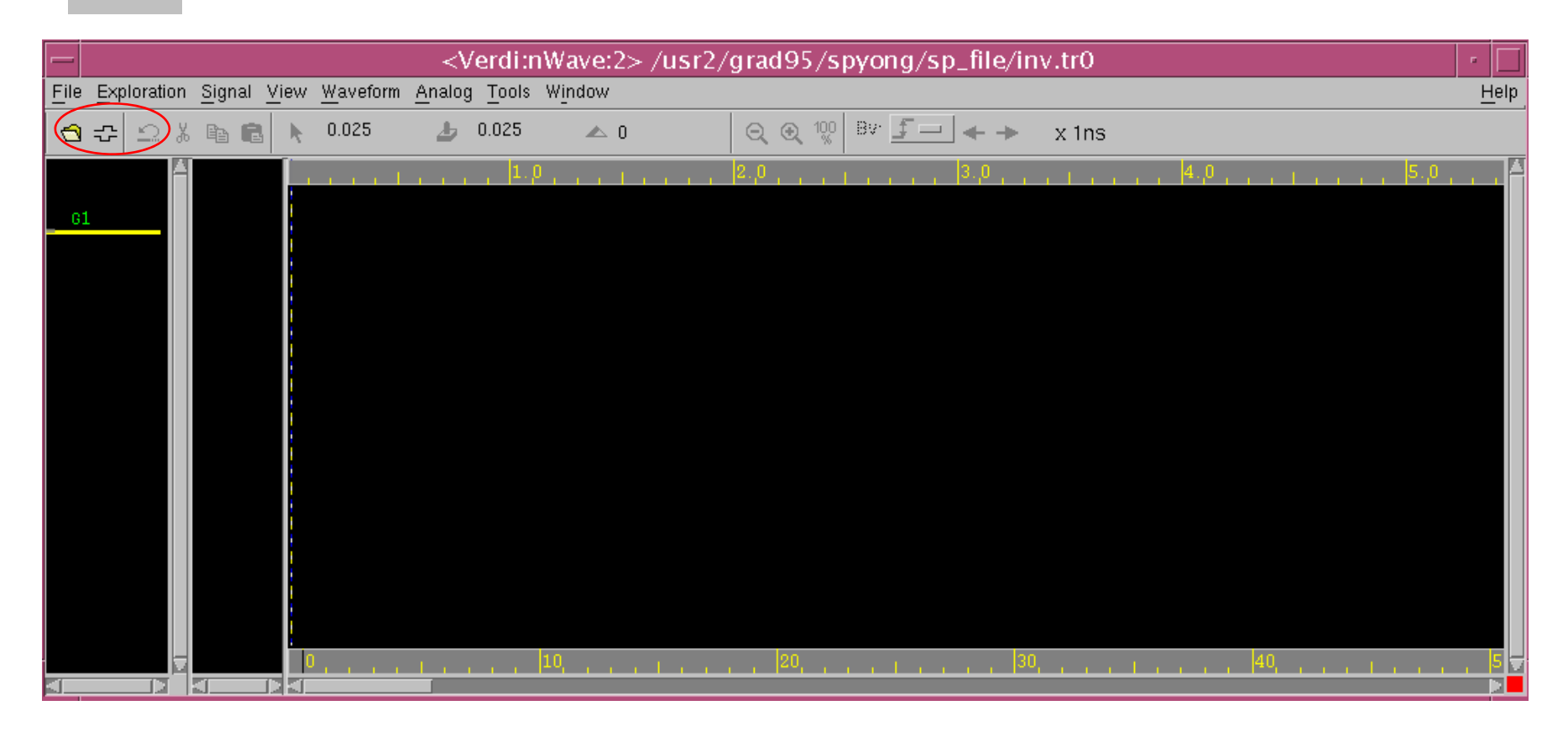

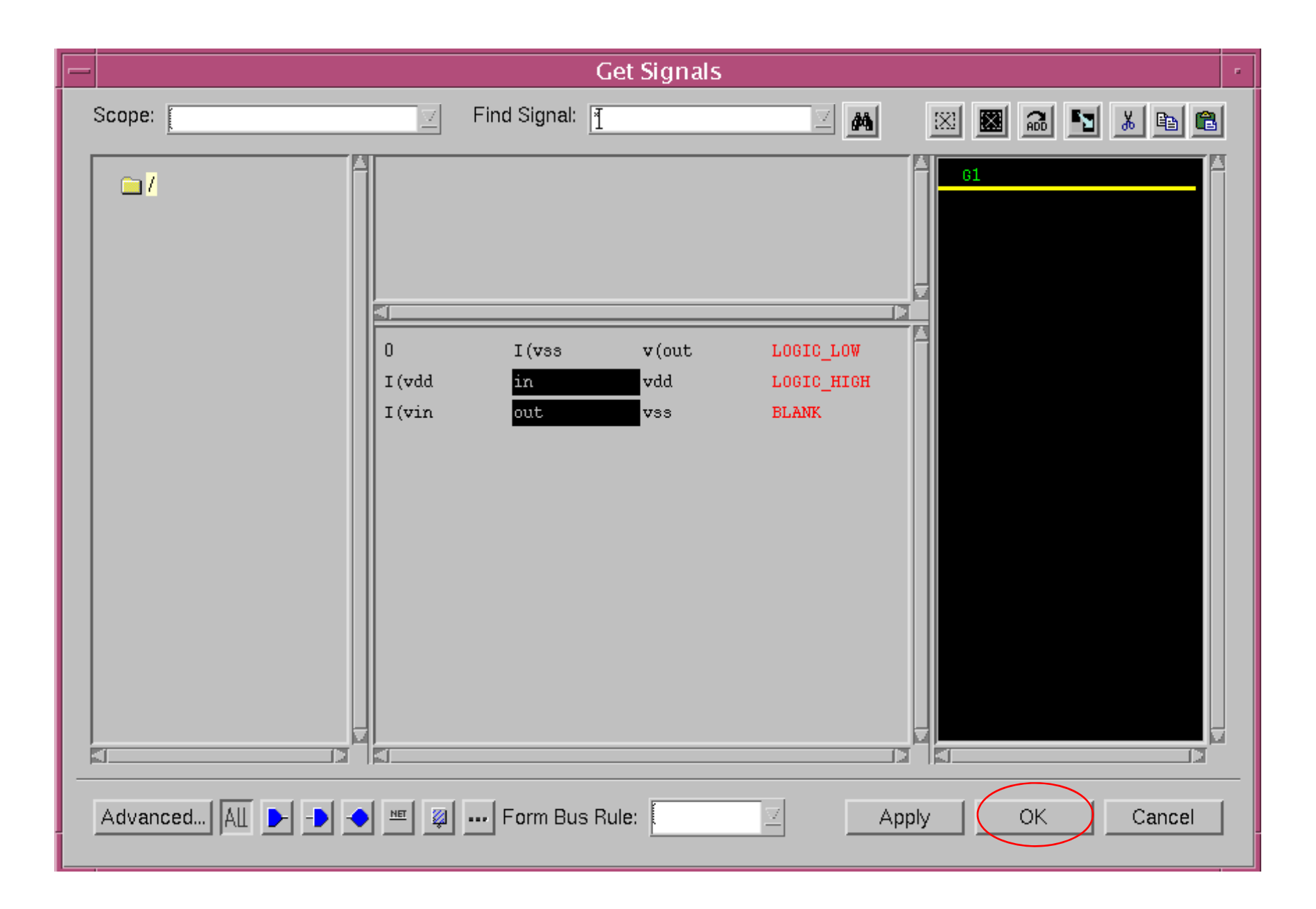

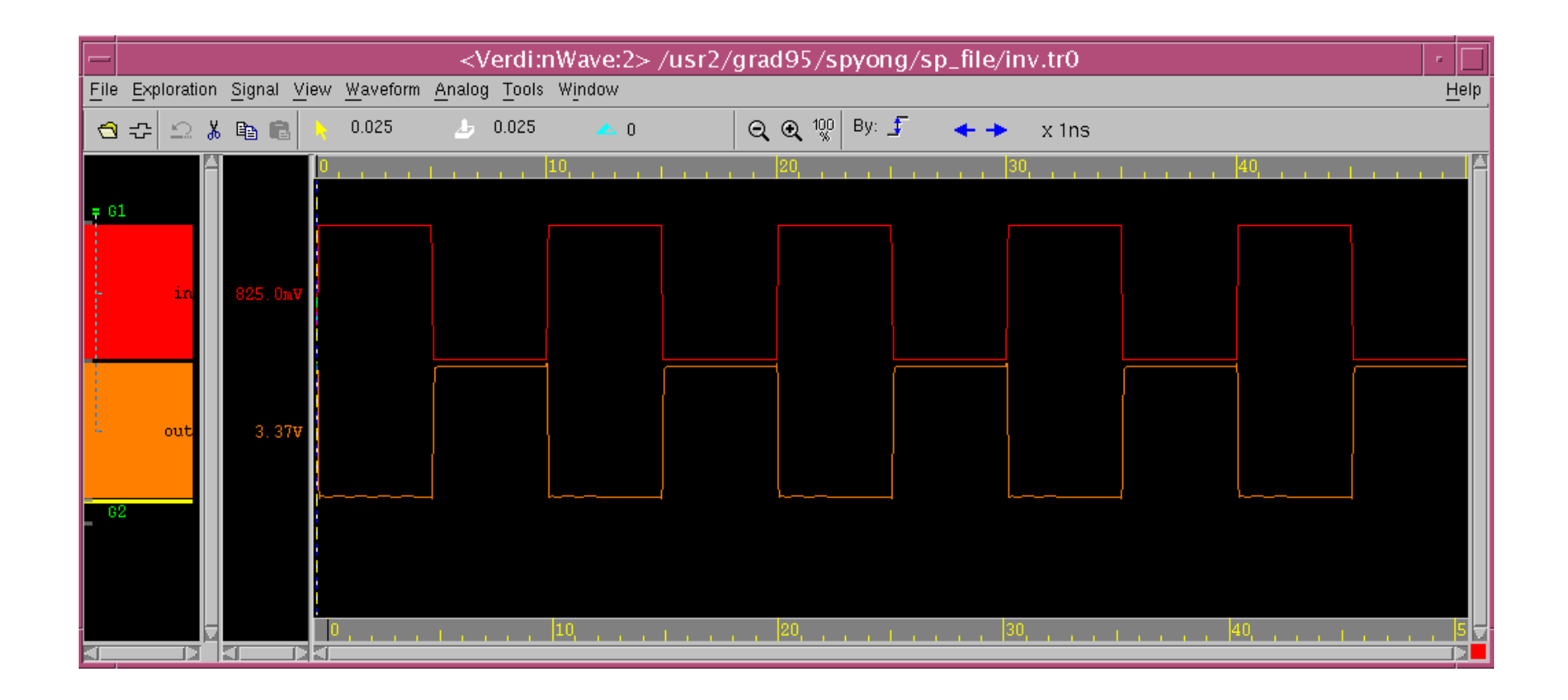

# **PC\_Hspice**介面

| bi hspui           | SP hspui                                                |             |               |            |         |         |          |
|--------------------|---------------------------------------------------------|-------------|---------------|------------|---------|---------|----------|
| <u>Eile ⊆</u> onfi | <u>File Configuration T</u> ool <u>H</u> elp            |             |               |            |         |         |          |
| Design             | d:\spice\tca                                            | m\lp\tcam4_ | _lp_yong.:    | sp         |         |         |          |
| Title              | **tcam lp**                                             |             |               |            |         |         |          |
| Listing            | Listing d:\spice\tcam\lp\tcam4_lp_yong.lis              |             |               |            |         |         |          |
| Version            | Version C:\synopsys\Hspice_X-2005.09\BIN\hspice Version |             |               |            |         |         |          |
|                    | I ь                                                     |             |               |            |         |         |          |
|                    |                                                         | A           | $\mathcal{A}$ |            |         |         | <u>^</u> |
| Open               | Simulate                                                | Avanwaves   | Cscope        | Multi-jobs | Edit LL | Edit NL | Exit     |
|                    |                                                         |             |               |            | V       | ER:X-2  | 2005.09  |

# 建立一個新的sp檔案

| 🗀 for_VLSI                                               |                                                                                                    |
|----------------------------------------------------------|----------------------------------------------------------------------------------------------------|
| 檔案(E) 編輯(E) 檢視(⊻) 我的                                     | D最愛(A) 工具(I) 説明(H) 🥂 🥂                                                                                                    |
| 🔇 上一頁 🔹 🕥 🕤 🦻 🔑 搜                                        | 章 🝺 資料夾 🔠 🕇                                                                                                    |
| 網址(D) 🚞 D:\spice\for_VLSI                                | 💌 🄁 移至                                                                                                    |
| 檢視(⊻) ▶                                                  |                                                                                                    |
| 排列圖示依(I) ▶<br>重新整理(E)                                    |                                                                                                    |
| 自訂此資料夾(E)                                                |                                                                                                    |
| 貼上(P)<br>貼上捷徑( <u>5</u> )<br>復原 重新命名( <u>U</u> )  Ctrl+Z |                                                                                                    |
| 新增(₩) ▶                                                  |                                                                                                    |
| 内容(R)                                                    | 捷徑( <u>5</u> )                                                                                                    |
|                                                          | <ul> <li>Microsoft Word 文件</li> <li>Microsoft Office Access 應用程式</li> <li>Microsoft PowerPoint 簡報</li> <li>Microsoft Office Publisher Document</li> <li>文字文件</li> </ul> |
| 建立空的新資料夾。                                                | ② 文字文件                                                                                                    |

英文路徑 英文檔名

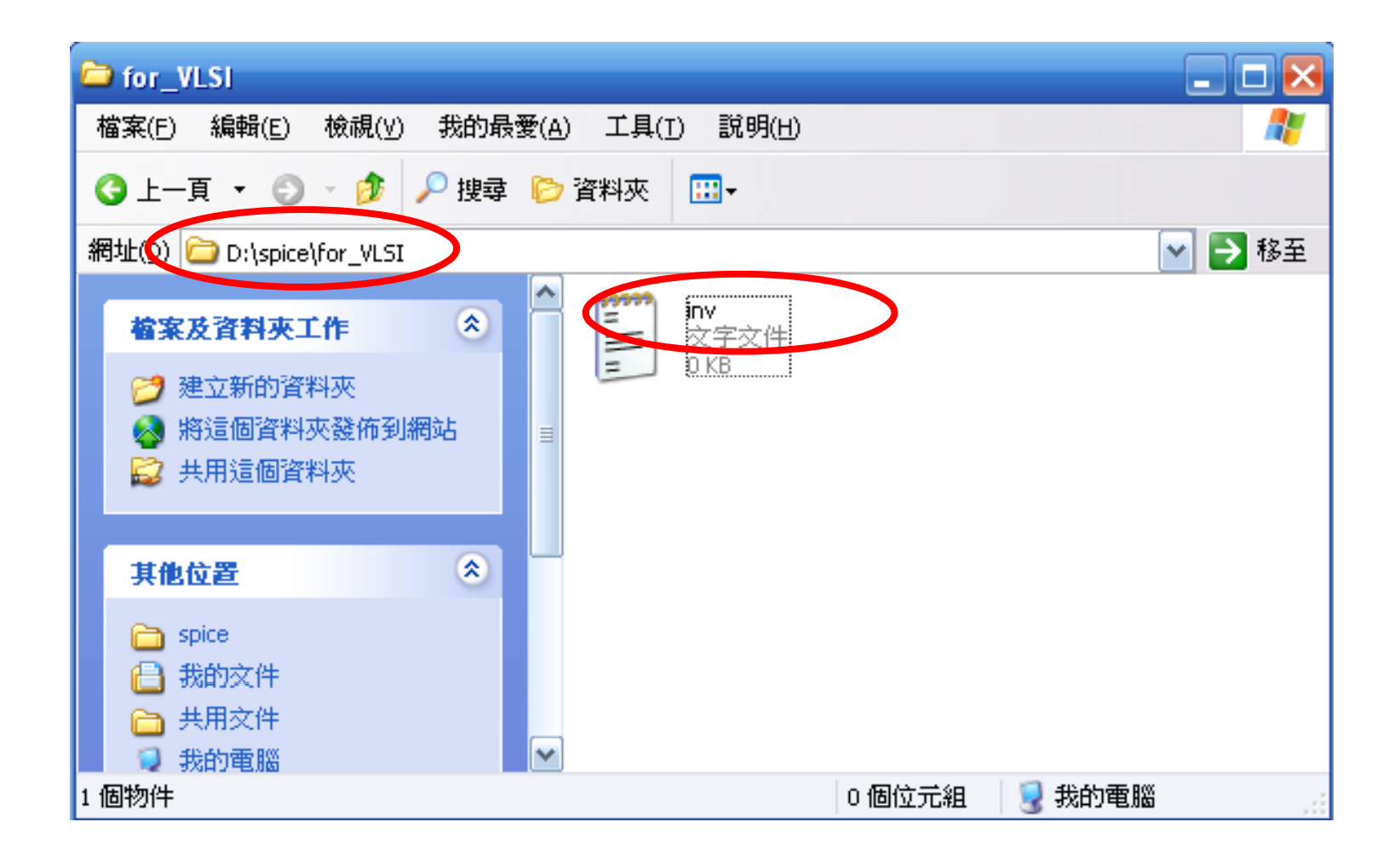

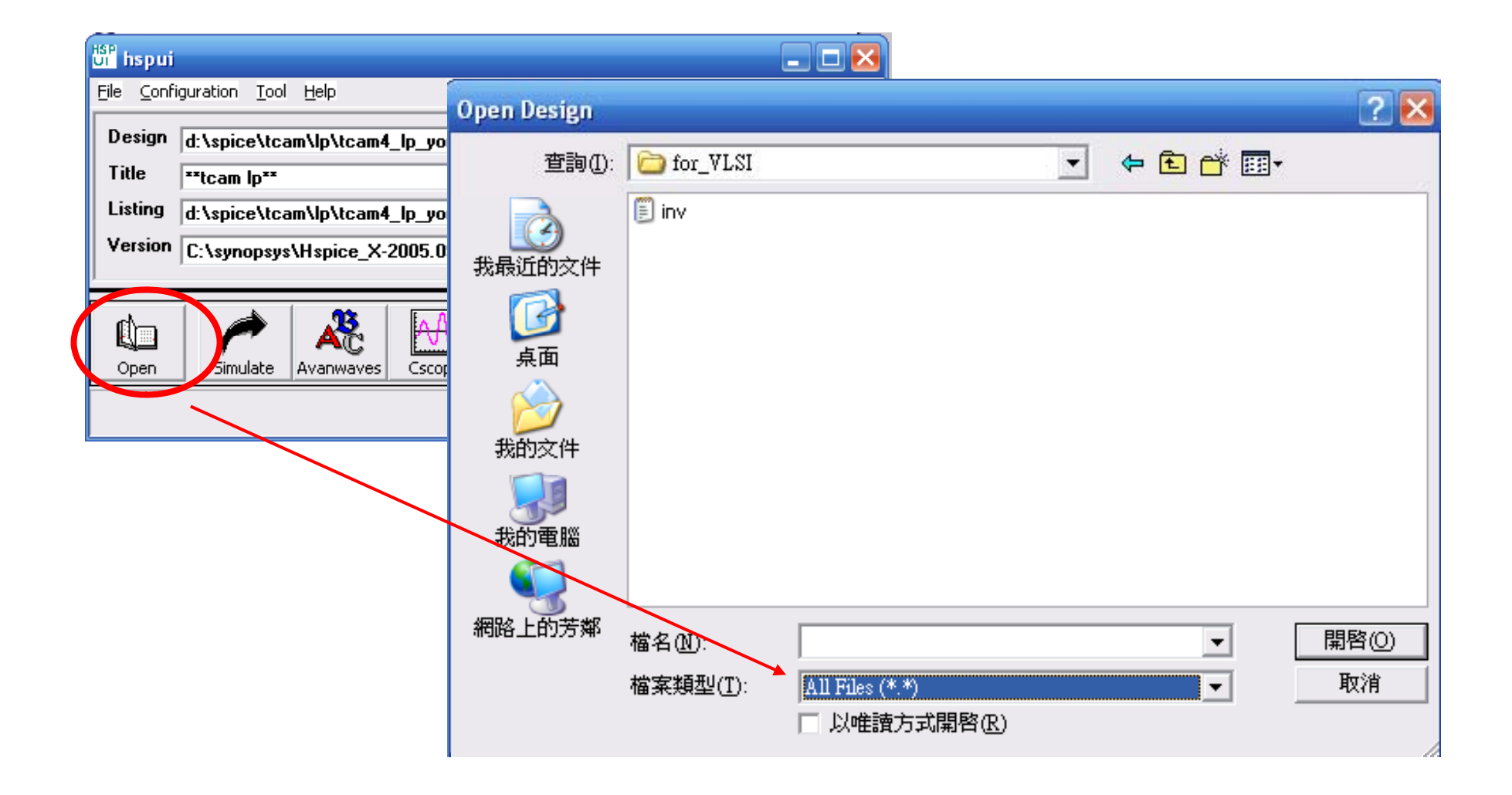

| bi <sup>HSP</sup> hspui    |                                                               |
|----------------------------|---------------------------------------------------------------|
| <u>F</u> ile <u>⊂</u> onfi | iguration <u>T</u> ool <u>H</u> elp                           |
| Design                     | d:\spice\for_vlsi\inv.sp                                      |
| Title                      |                                                               |
| Listing                    | d:\spice\for_vlsi\inv.lis                                     |
| Version                    | C:\synopsys\Hspice_X-2005.09\BIN\hspice Value MultiCpu Option |
|                            |                                                               |
| Open                       | Simulate Avanwaves Cscope Multi-jobs Edit LL Edit NL Exit     |
|                            | VER:X-2005.09                                                 |

| 當案(E) | 編輯(E) | 格式(0) | 檢視(⊻) | 說明(日)                              |
|-------|-------|-------|-------|------------------------------------|
|       |       |       |       |                                    |
|       |       |       |       |                                    |
|       |       |       |       |                                    |
|       |       |       |       |                                    |
|       |       |       |       |                                    |
|       |       |       |       |                                    |
|       |       |       |       | 記事本                                |
|       |       |       |       | ▲ 找不到 d:\spice\for_vlsi\inv.sp 檔案。 |
|       |       |       |       | 是否要建立新的檔案?                         |
|       |       |       |       |                                    |
|       |       |       |       | 是(Y) 否(N) 取消                       |
|       |       |       |       |                                    |

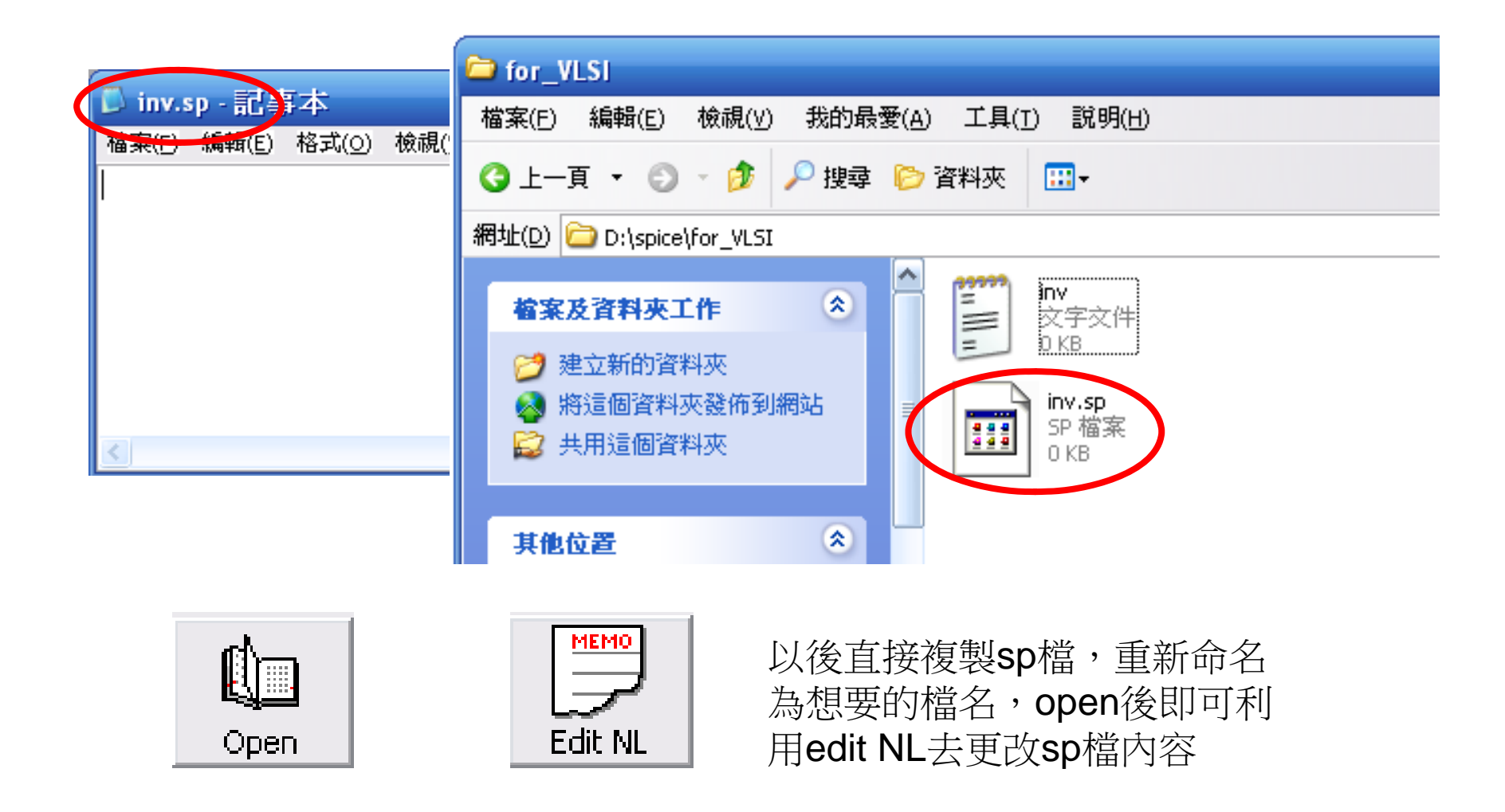

# Editing

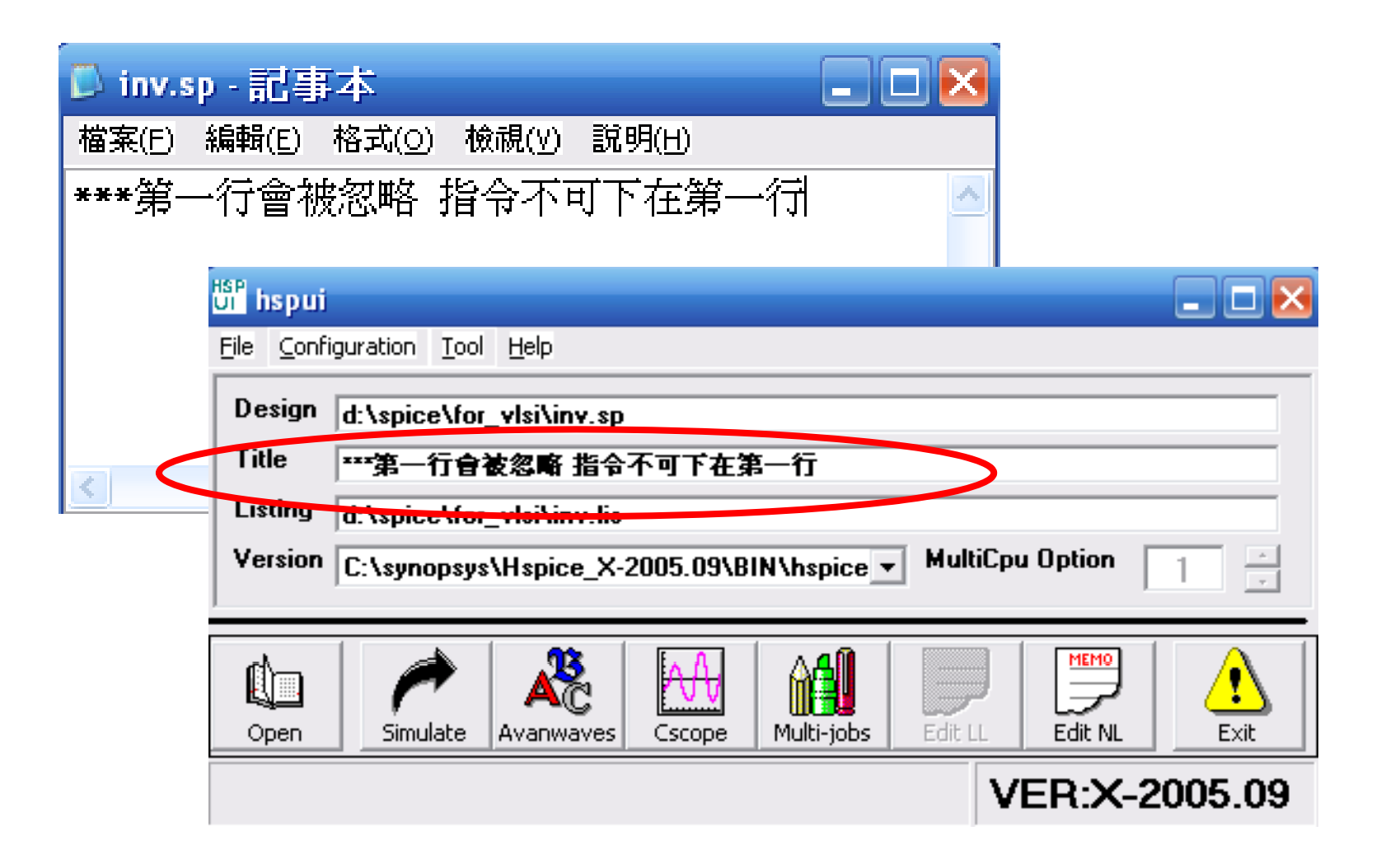